## SKRILL 계좌개설/입금 매뉴얼

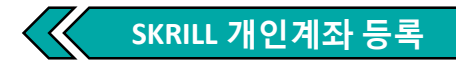

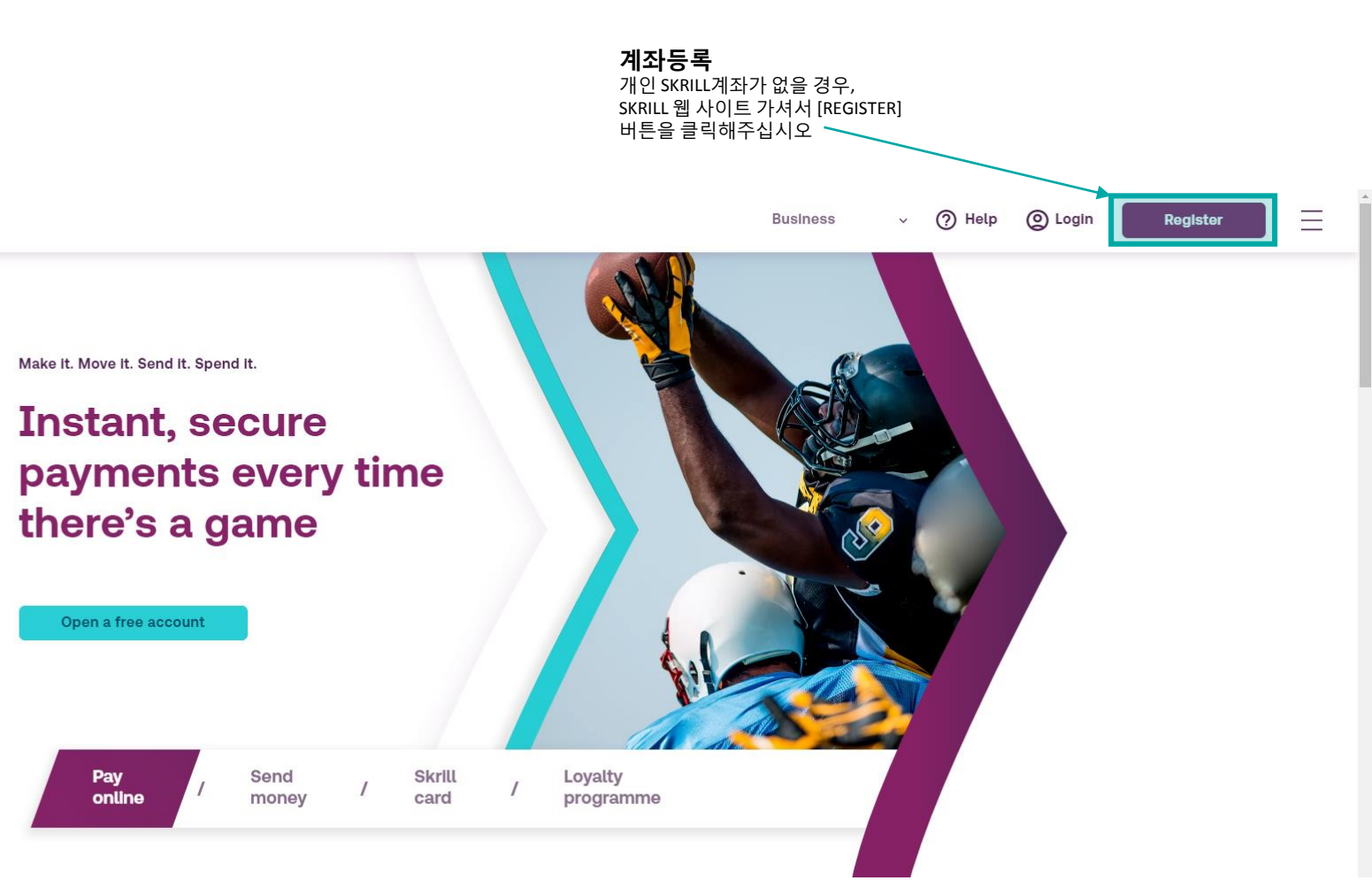

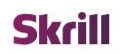

SKRILL 개인계좌 등록

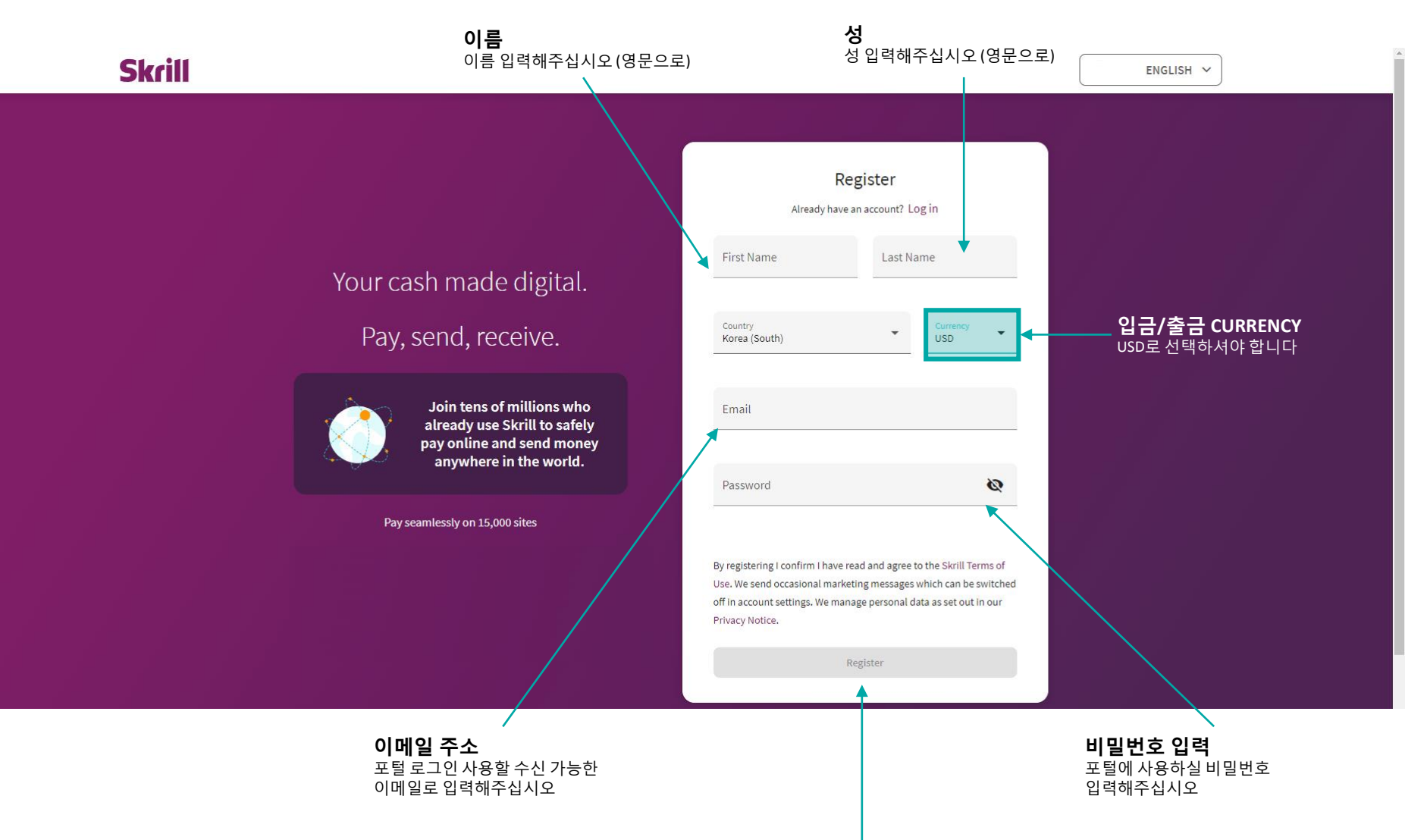

**등록** 등록 버튼을 클릭해주세요

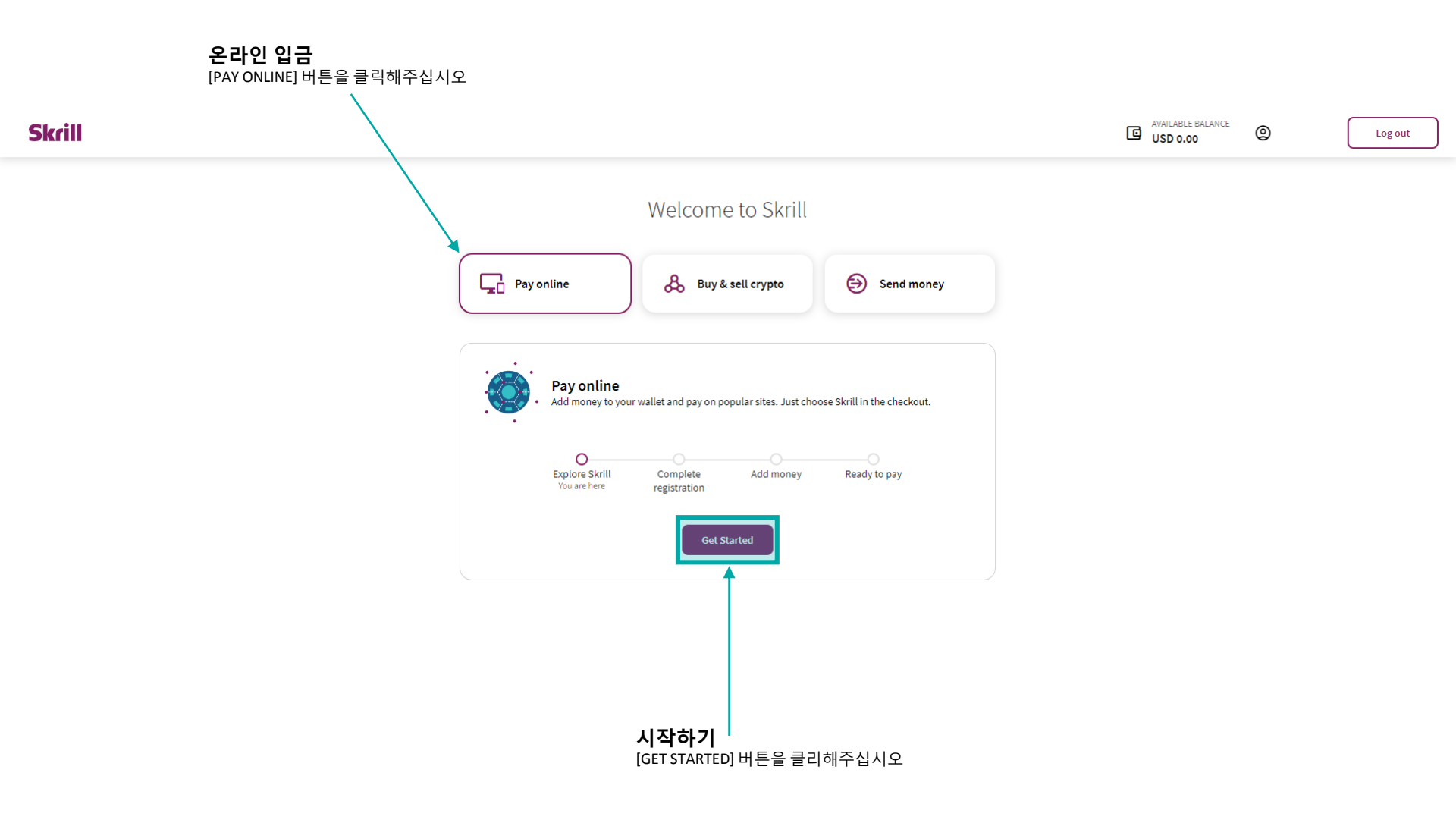

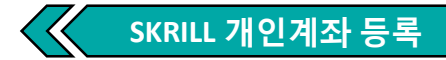

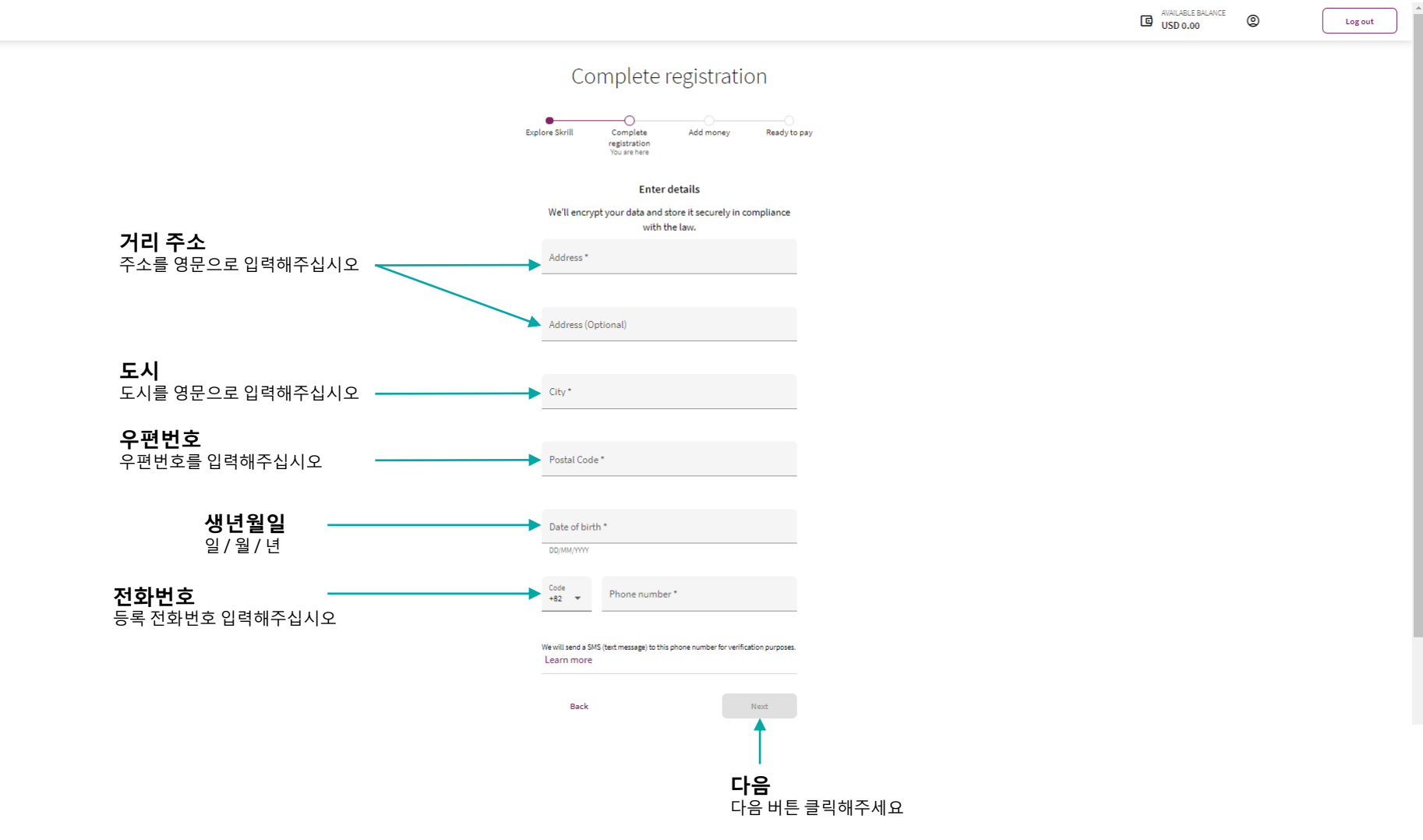

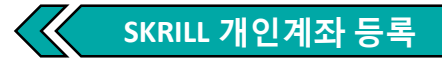

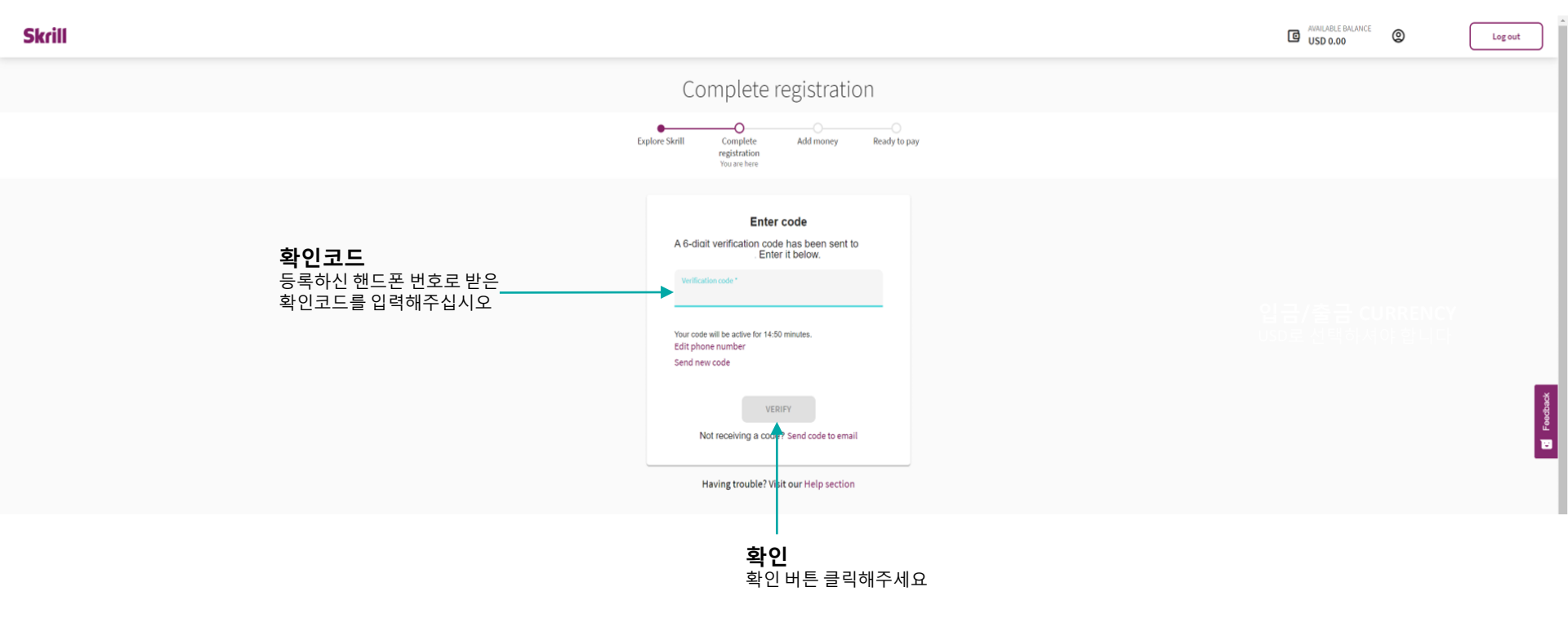

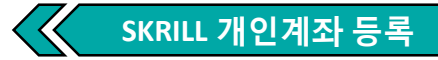

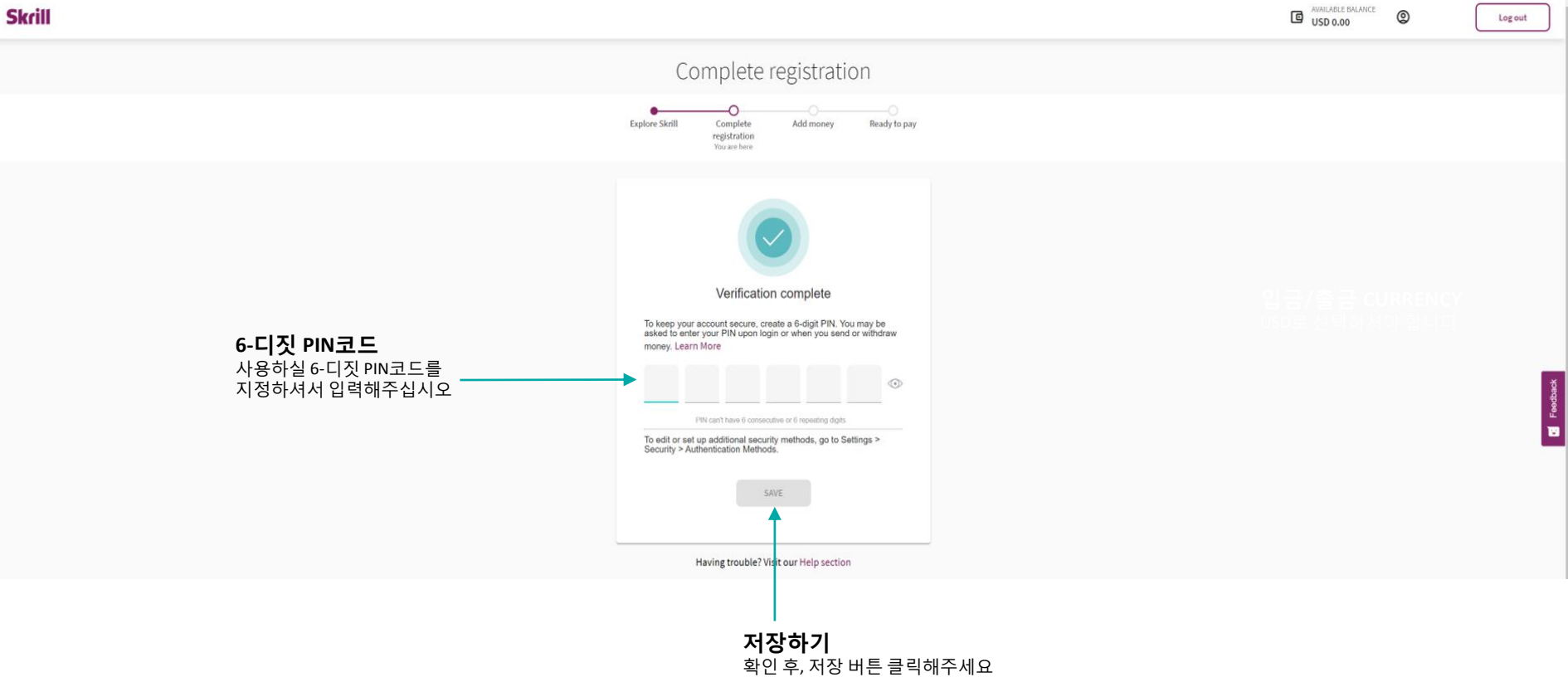

SKRILL 개인계좌 등록

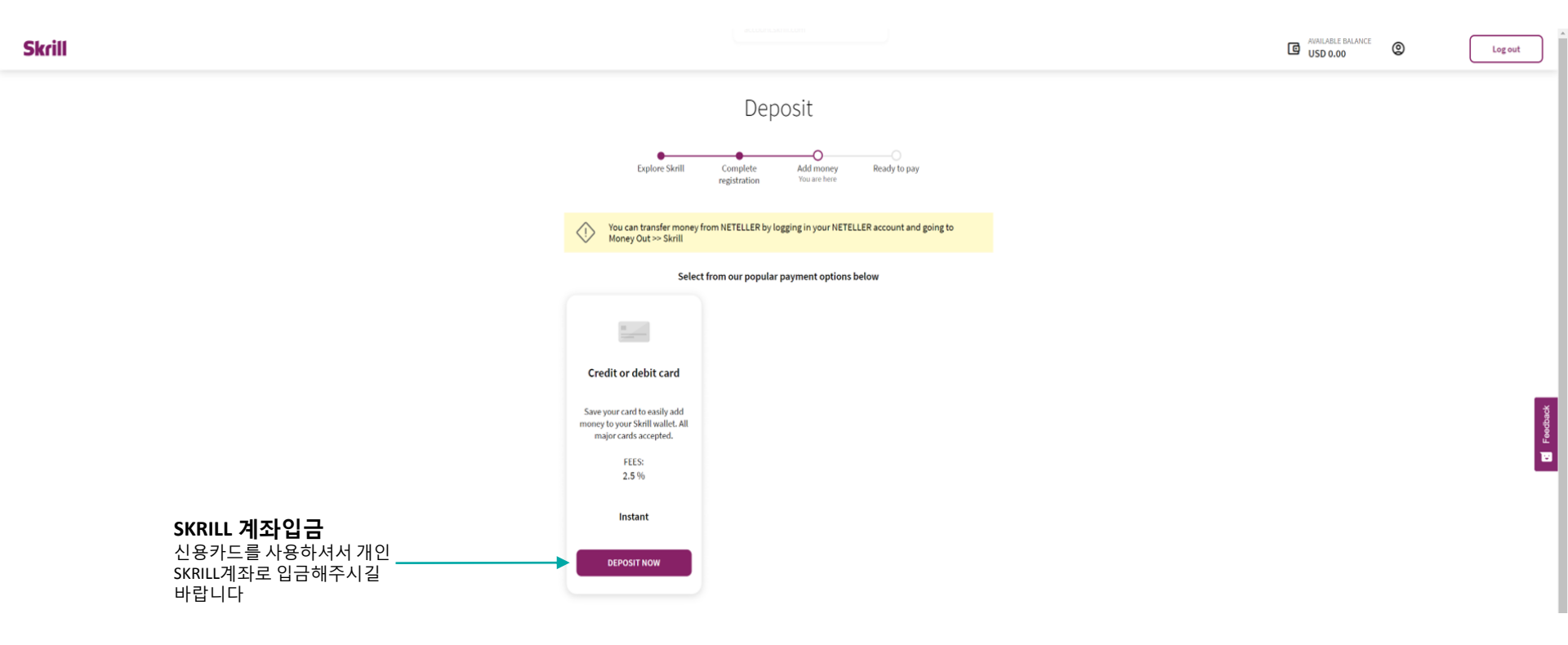

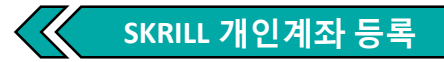

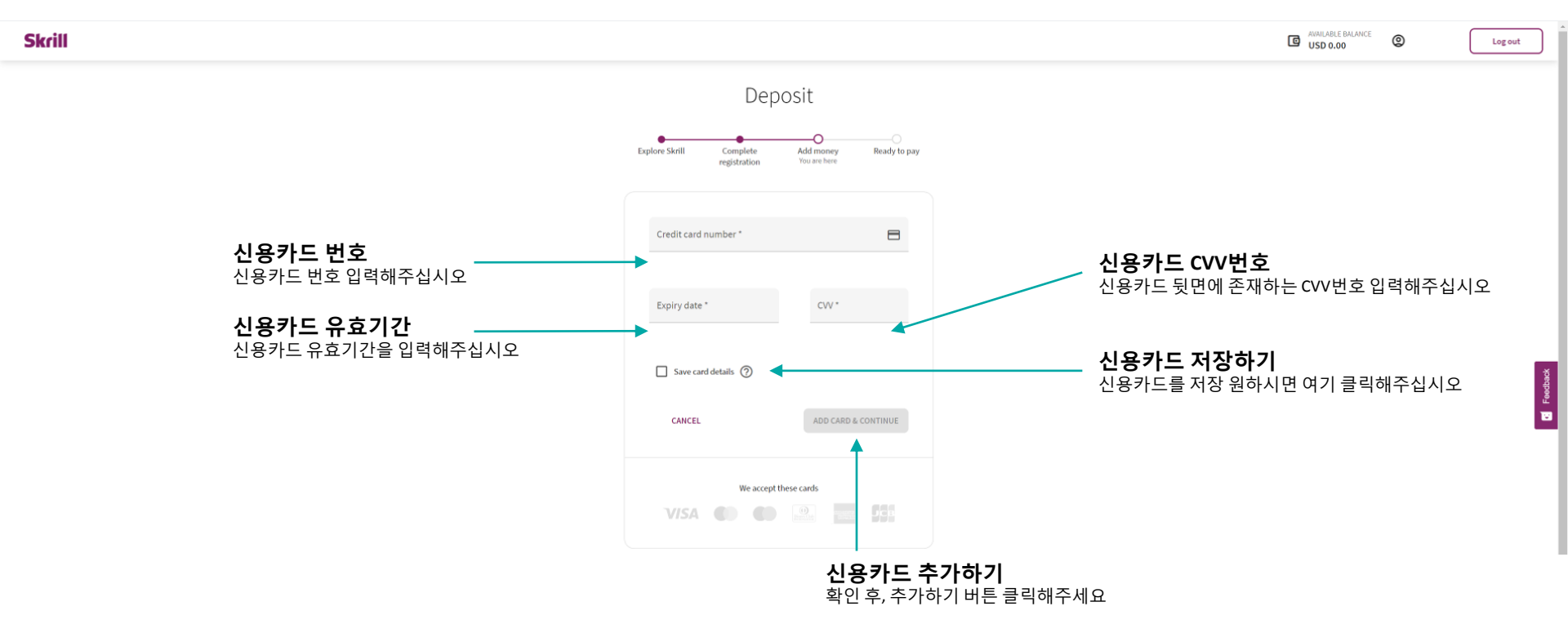

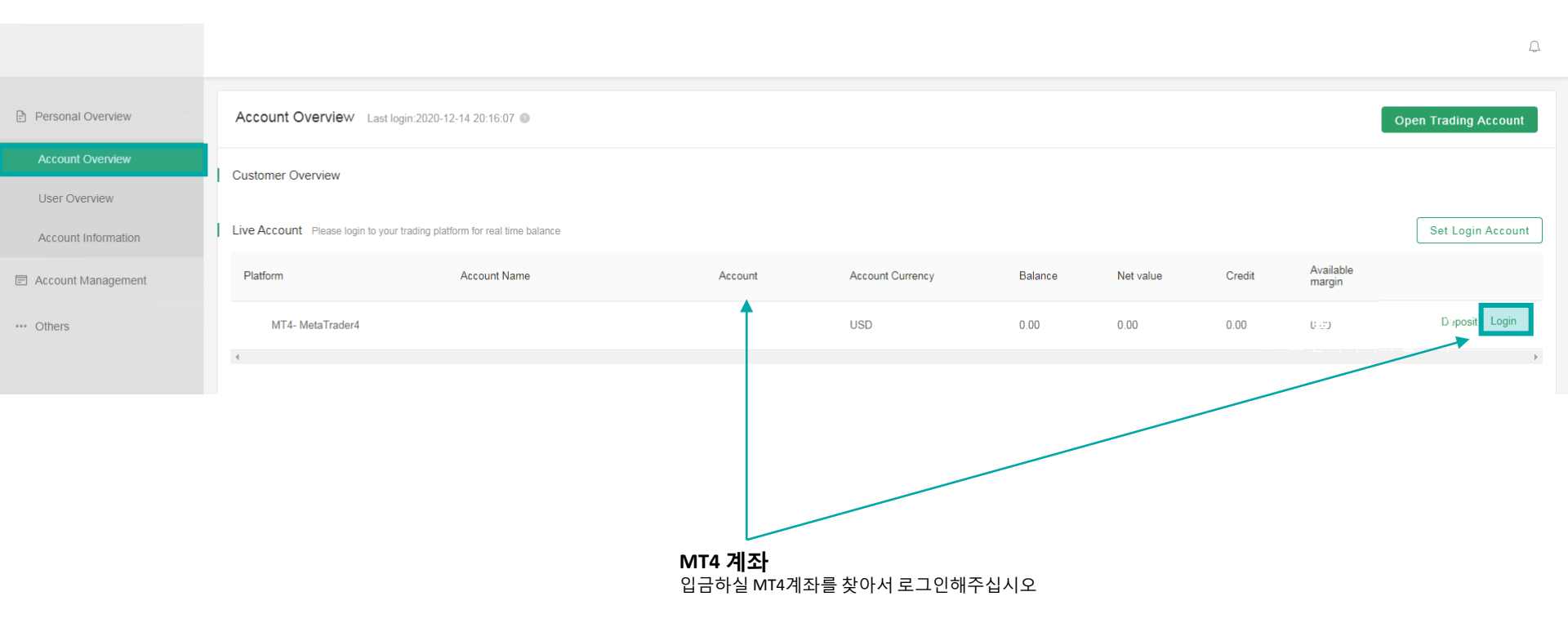

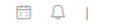

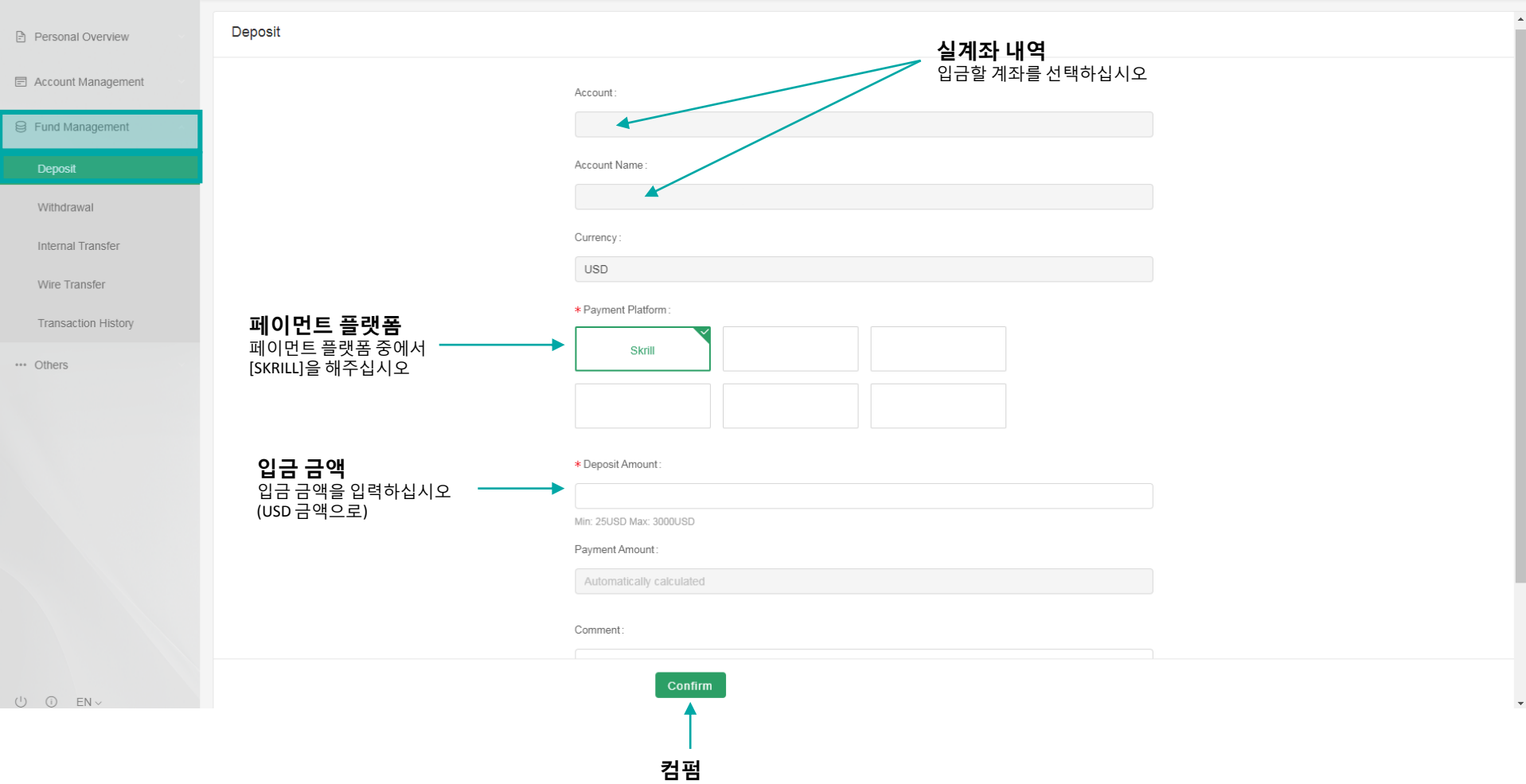

입금 내역 확인시, 컴펌 버튼 클릭해주세요

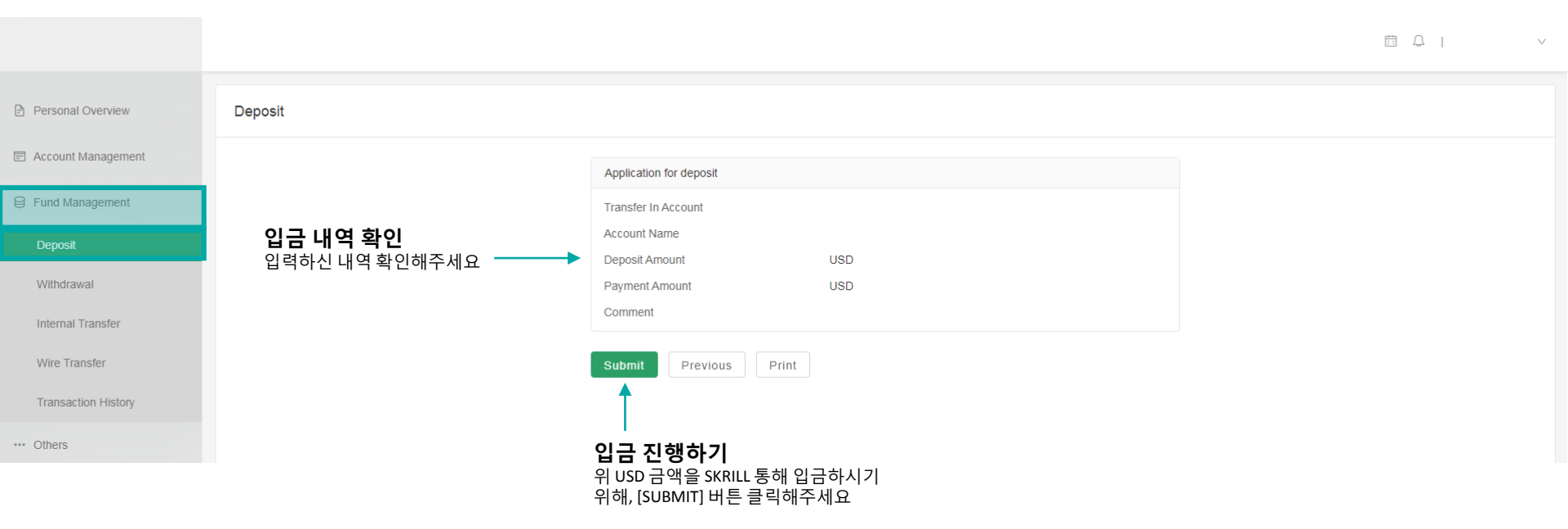

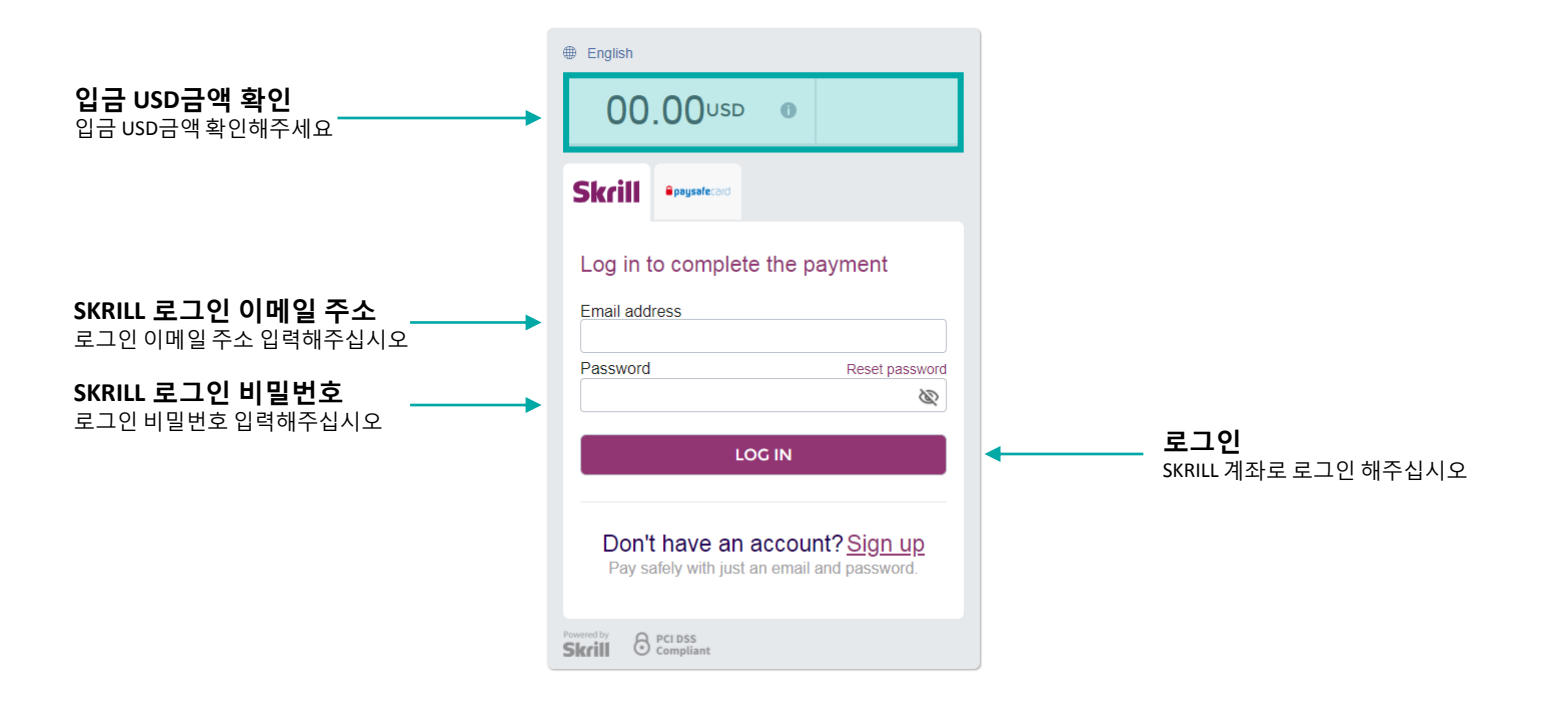

SKRILL 개인계좌 플랫폼 입금 절차

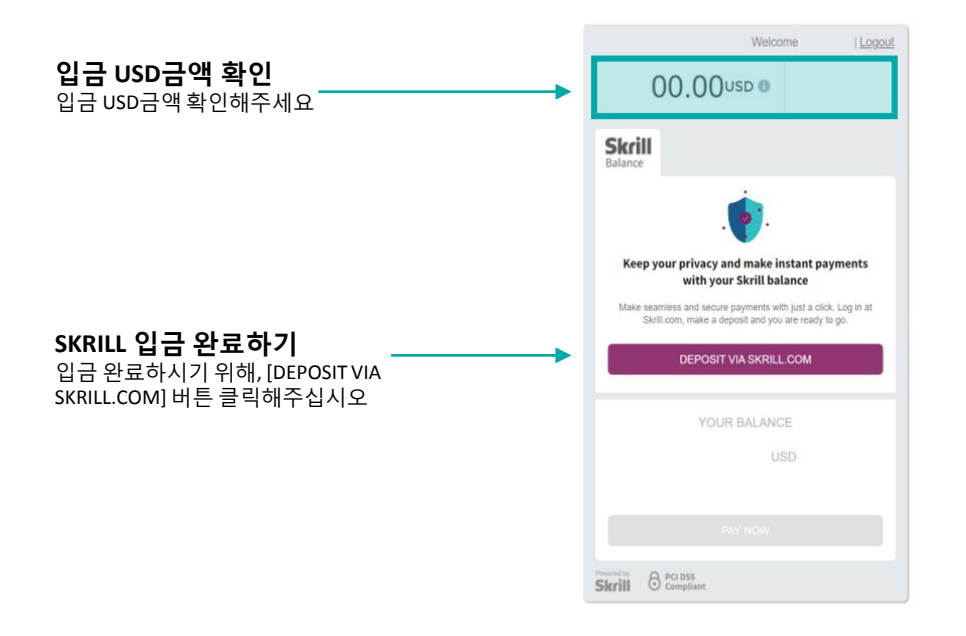